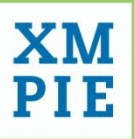

# Manufacturer Webhook Sample Application

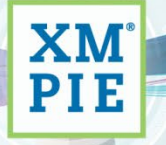

one to one in one

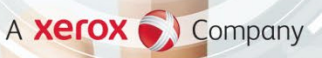

#### © 2023 XMPie®, A CareAR Company. All rights reserved.

U.S. Patents 6948115, 7406194, 7548338, 7757169, 10180815, 10491947 B1, JP Patent 4406364B and pending patents.

Manufacturer Webhook Sample Apllication Guide, Document Revision: 1.0, April 2023

For information, contact XMPie Inc.

XMPie provides this publication "as is" without warranty of any kind, either express or implied. This publication may contain technical inaccuracies or typographical errors. While every precaution has been taken in the preparation of this document, the publisher and author assume no responsibility for errors or omissions. Nor is any liability assumed for damages resulting from the use of the information contained herein. Changes are periodically made to the information herein; these changes will be incorporated in new editions of the publication. XMPie may make improvements and/or changes in the product(s) and/or the program(s) described in this publication at any time.

XMPie, the XMPIE logo, PersonalEffect, uChart, uCreate, uDirect, uEdit, uImage, uPlan, uProduce, uStore, StoreFlow, TransMedia, Circle, ADOR, XLIM, eMedia Cloud, RURL, XMPL, OpenXM and the slogan "one to one in one" are trademarks or registered trademarks of XMPie, A Xerox Company, and may not be used without permission. No part of these materials may be used or reproduced in any form, or by any means, without the express written consent of XMPie. To request permission to use these materials, please contact <u>marketing@xmpie.com</u>.

XEROX® and XEROX FreeFlow®, FreeFlow Output Manager® and FreeFlow Process Manager® are trademarks of Xerox Corporation in the United States and/or other countries.

Adobe Acrobat, Adobe Dreamweaver, Adobe Illustrator, Adobe InDesign, Adobe Photoshop and Adobe After Effects are trademarks of Adobe Systems Incorporated.

SQL Server, Windows Server, Windows, Microsoft Office, Microsoft Excel and Microsoft Access are trademarks or registered trademarks of Microsoft Corporation.

Mac OS is a trademark of Apple Computer, Inc. ComponentArt is a trademark of ComponentArt Inc. Other trademarks and service marks are the property of their respective owners.

## Overview

This document describes the installation procedure of the Manufacturer Webhook sample application.

### Installing the sample application

- 1. Extract the zipped folder (ManufacturerSampleAPI.zip) and place it anywhere on your computer.
- 2. Open ManufacturerSampleAPI.sln in Visual Studio and build the solution.
- Click Start > Run > type Inetmgr and click < Enter >. The IIS Manager opens.
- 4. Expand the root folder and then the **Sites** folder.
- 5. Right-click **Default Web Site**, and then select **Add Application**.

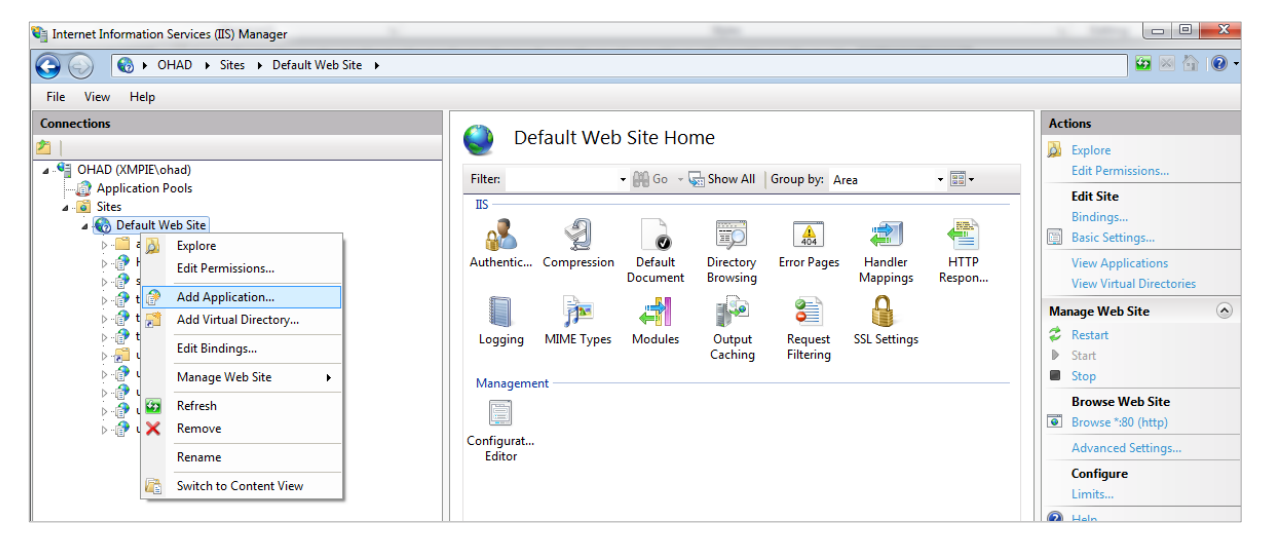

- 6. In the Alias box, type ManufacturerSampleAPI.
- 7. In the **Path** box, type or browse to the physical directory that contains the Manufacturer Webhook sample.
- 8. From the Application Pool list, choose ASP.NET V4
- 9. Click the Connect as... button and fill in the username and password of the operation system.
- 10. Click Test Setting and validate the connectivity.
- 11. Click **OK** to create the application.

## Using the sample application

This sample does not call any external service.

This API supports several query parameters.

- 1. **case** this value is the number of different scenarios which our sample supports. The default value is 1.
  - 1 main positive scenario consistently maps order items from the custom configuration value.

Lets say the custom configuration value is 1:2;2:1;3:3.

The  $1^{st}$  order item will map to manufacturerID=2, the  $2^{nd}$  to manufacturerID=1 and the  $3^{rd}$  to manufacturerID=3.

You can set the manufacturerID as null. In this case, you will not be using an external manufacturer but rather manufacturing the products yourself ("**Produced internally**" option).

You can skip the manufacturerID for a specific order item. It will then be mapped to the default manufacturer defined at the product level.

- 2 returns a **400 (BadRequest)** HTTP status code with a custom error message in the HTTP response body. The language of the error message takes into account the culture code defined in the **Accept-Language** HTTP header of the HTTP request. In the provided sample application, if the culture code is **en-US**, the custom error message will be in English, otherwise in French.
- 3 returns 500 (InternalServerError) HTTP status code.
- 4 the same scenario as in case 1 above, with timeOutSeconds query parameters support.
- 5 -returns the JSON result with an incorrect **X-Signature** header.
- 6 returns an empty string.
- 7 returns the custom config in the HTTP response as is.
- 2. **timeOutSeconds** this value simulates the delay in seconds. The default value is 0. Supports only case 4.

This is an example of the URL that should be placed in the ManufacturerWebhookConfig (Presets > Global Configurations > ManufacturerWebhookConfig (#92):

http://localhost/ManufacturerSampleAPI/manufacturer/calculate?case=4& timeOutSeconds=10

| View | Edit | Delete | ConfigID | Name                      | Description                                                                                               | Value                                                                                                    |
|------|------|--------|----------|---------------------------|----------------------------------------------------------------------------------------------------|----------------------------------------------------------------------------------------------------|
|      |      |        | 92       | T                         | T                                                                                                    | T                                                                                                    |
|      | /    |        | 92       | ManufacturerWebhookConfig | A default<br>configuration for<br>Manufacturers<br>Webhook. To<br>enable this<br>webhook<br>configure the | <pre>{ "url":<br/>"http://localhost/ManufacturerSampleAPI/manufacturer/calculate?<br/>case=4&amp;timeOutSeconds=10"[ "signatureKey": "0000000000000000<br/>0000-000000000000000", "customConfiguration":<br/>"1:2;2:1;3:3" }</pre> |

Notes:

- This sample supports only the signature key "00000000-0000-0000-0000-00000000000".
- For more information please take a look at the **ManufacturerController.cs** file in the sample.

#### See also

Adding a manufacurer webhook in uStore uStore's communication with the manufacturer webhook